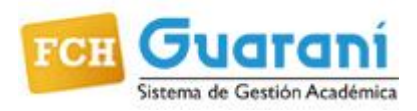

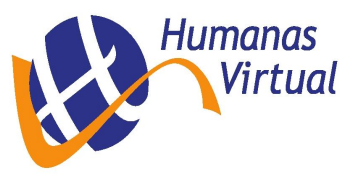

# INSTRUCTIVO SIU-GUARANÍ WEB PERFIL ALUMNO

#### **BREVE INTRODUCCIÓN**

SIU-GUARANI es el sistema informático por medio del cual los alumnos de las facultades realizan los trámites relativos a su carrera, en forma online y a través de las aplicaciones que utilizan los recursos de Internet. Con una conexión a Internet y su dirección web es suficiente para poder usarlo.

Se ingresa al sistema Siu-Guaraní a través de la URL http://guaraniweb.fch.unicen.edu.ar/guarani

#### SIN INICIAR SESION USTED PUEDE

Ingresar a la URL http://guaraniweb.fch.unicen.edu.ar/guarani

#### Validar Certificado

Esto lo usarán las entidades que necesiten verificar el certificado de **alumno regular**, que obtuvo previamente el mismo alumno vía web. Cada certificado tiene su código y su vigencia, se debe ingresar donde lo indica y hacer clic en el botón validar

| FCH Sist   | <b>DUATANÍ</b><br>rema de Gestión Académica |                                 |                                    |   |
|------------|---------------------------------------------|---------------------------------|------------------------------------|---|
| Acceso     | Fechas de examen                            | Validador de Certificados       | Horarios de Cursadas               |   |
| /alida     | dor de Certif                               | icados                          |                                    |   |
|            | código de validación i                      | moreso en el certificado y lue  | ao el código de seguridad (CAPTCHA | 1 |
| Ingrese el | código de validación i                      | mpreso en el certificado, y lue | go el código de seguridad (CAPTCHA | ) |
| ódigo de \ | /alidación                                  | L                               |                                    |   |
|            |                                             | J                               |                                    |   |
| Validar    |                                             |                                 |                                    |   |

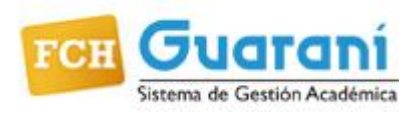

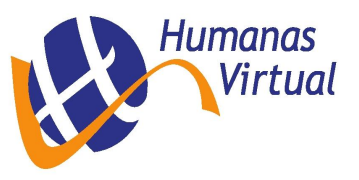

#### **INGRESO AL SISTEMA**

Se ingresa al sistema SIU-Guaraní a través de la URL <u>http://guaraniweb.fch.unicen.edu.ar/guarani</u> Para iniciar sesión ingrese su **Usuario** (número de documento sin puntos) y su **Clave** personal.

| Acceso  | Fechas de examen | Validador de Certificados | Horarios de Cursadas                                                                               |
|---------|------------------|---------------------------|----------------------------------------------------------------------------------------------------|
| ngres   | á tus datos      |                           | SIU Guaraní                                                                                        |
| Isuario |                  |                           | Algunas de las cosas que podés hacer con este sistema son:                                         |
|         |                  |                           | <ul> <li>Inscribirte a materias y exámenes.</li> </ul>                                             |
|         |                  |                           | Consultar el plan de tu carrera.                                                                   |
| lave    |                  |                           | Consultar tu nistoria academica.     Actualizar tus datos personales                               |
|         |                  |                           | <ul> <li>Recibir alertas sobre períodos de inscripción o vencimiento de exámenes finale</li> </ul> |
|         |                  | 2                         | Para ver toda la información de la FCH entrá al sitio haciendo Click aquí                          |

#### PANTALLA DE BIENVENIDA

Cuando se ingresa al sistema se puede ver una pantalla resumen con la información más relevante para usted. La columna central (1) muestra los links para acceder a las encuestas pendientes que usted tiene SIN responder. La columna derecha (2) muestra un calendario de inscripciones a cursadas y a exámenes. En la parte superior se puede seleccionar la forma temporal de verlas (cuatrimestre, anual, etc.).

| FCH Guard            | Académica            |            |                        |   | Carrera:                                     | Lice                | Ague<br>nciat | ura (        | en T  | to - |
|----------------------|----------------------|------------|------------------------|---|----------------------------------------------|---------------------|---------------|--------------|-------|------|
| Inscripción Materias | Inscripción Exámenes | Reportes - | Trámites 👻             |   |                                              |                     |               |              |       |      |
| Bienvenido           |                      |            |                        |   |                                              |                     |               |              |       |      |
|                      |                      | C End      | cuestas pendientes     | 1 | Inscrip                                      | cio                 | nes           |              |       | 2    |
|                      |                      | • Intr     | oducción a la Economía |   | Cuatrin                                      | nestr               | е             |              |       | ۲    |
|                      |                      |            |                        |   | Enero - /                                    | Abril               |               |              |       |      |
|                      |                      |            |                        |   |                                              | lu m                | a mi          | ju           | vi    | 58   |
|                      |                      |            |                        |   | 8 - 11 hs                                    |                     |               |              |       | -    |
|                      |                      |            |                        |   | 14 - 18 hs                                   |                     |               |              |       |      |
|                      |                      |            |                        |   | Mayo - A                                     | gos                 | to            |              |       |      |
|                      |                      |            |                        |   |                                              | lu m                | a mi          | ju           | vi    | 58   |
|                      |                      |            |                        |   | 8 - 11 hs                                    |                     |               |              |       |      |
|                      |                      |            |                        |   | 11 - 14 hs                                   |                     |               |              |       |      |
|                      |                      |            |                        |   | 14 - 18 hs                                   |                     |               |              |       |      |
|                      |                      |            |                        |   | Materias  (08029) (08009)                    | :<br>Porti<br>Patri | ugués<br>moni | s I<br>o tur | ístic | 0    |
|                      |                      |            |                        |   | <ul> <li>(08009)</li> <li>(08028)</li> </ul> | Patri<br>Inglé      | moni<br>s I   | o tur        | ístic | C    |

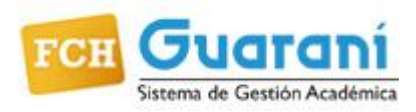

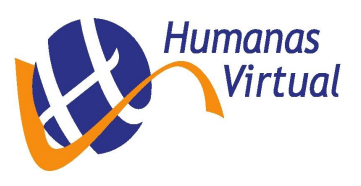

## **RECUPERAR CONTRASEÑA**

**IMPORTANTE:** La única forma de recuperar su contraseña es por medio del mismo sistema. La contraseña **NO PUEDE** ser modificada por el personal de su facultad.

Para realizar esta operación es necesario que tenga declarado en el sistema una dirección de correo electrónico válida, ya que el sistema le enviará un correo a dicha dirección para gestionar el recupero de la clave. Se accede con clic en la opción ¿Olvidaste tu contraseña?

Luego se mostrará una pantalla en la que debe completar los siguientes datos:

| FCH Guaraní<br>Sistema de Gestion Academica       | FCH Guaraní<br>Stem & Gerlón Academica                                                                                                    |                                                                                                    |
|---------------------------------------------------|----------------------------------------------------------------------------------------------------|----------------------------------------------------------------------------------------------------|
| Acceso Fechas de examen Validador de Cer          | Acceso Fechas de examen Validador de Certificados Horario                                                                                                    | os de Cursadas                                                                                                    |
| Ingresá tus datos<br>Usuario<br>Clave<br>Ingresar | Recuperar contraseña<br>Ingresa tu número de documento y se te enviará un mail con instrucciones<br>para restablecer tu contraseña<br>País<br>Argentina<br>Tipo de documento<br>(DNI) Documento Nacional de •<br>Número de documento (sin puntos) | <ul> <li>SUU Guaraní</li> <li>Algunas de las cosas que podés hacer con este sistema son:</li> <li>Inscribirte a materias y exámenes.</li> <li>Consultar el plan de tu carrera.</li> <li>Consultar tu historia académica.</li> <li>Actualizar tus datos personales.</li> <li>Recibir alertas sobre periodos de inscripción o vencimiento de exámenes finales.</li> <li>Para ver toda la información de la FCH entrá al sitio haciendo Click aqui</li> </ul> |
| ¿Olvidaste tu contraseña o sos un usuario nuevo?  |                                                                                                    |                                                                                                    |

Para terminar, ingresar el código captcha de seguridad que se muestra en la pantalla y luego presionar **Continuar**. El sistema le mostrará una pantalla con la confirmación del envío del mail a su cuenta con un link para crear su nueva clave personal.

| FCH Se                                | <b>FUGITANÍ</b><br>rema de Gestión Académica                        |                           |                                                                                                    |                                                                                                    |
|---------------------------------------|---------------------------------------------------------------------|---------------------------|----------------------------------------------------------------------------------------------------|----------------------------------------------------------------------------------------------------|
| Acceso                                | Fechas de examen                                                    | Validador de Certificados | Horarios de Cursadas                                                                                            |                                                                                                    |
| Se ha (<br>Para ingresa<br>(ar***@gma | enviado un m<br>ar a tu cuenta sigue las ir<br>i <sup>****</sup> ). | nail a ar***@gma          | II*** SIU Gu<br>a mail Algunas de<br>Inscribi<br>Consult<br>Consult<br>Actualia<br>Recibir<br>exàmer<br>Para ve | LIAITANÍ<br>las cosas que podés hacer con este sistema son:<br>te a materias y exámenes,<br>ar el plan de tu carrera,<br>ar tu historia académica,<br>tar tus datos personales,<br>alertas sobre períodos de inscripción o vencimiento de<br>tes finales.<br>er toda la información de la FCH entrá al sitio haciendo Click |

Como último paso, debe ingresar a su cuenta de correo y seguir las instrucciones que el sistema le envió para poder crear una nueva clave personal.

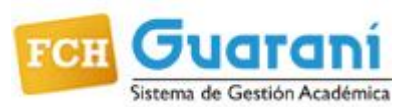

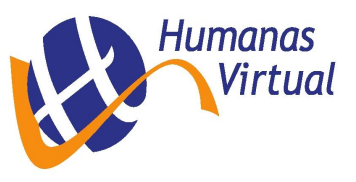

## CAMBIAR CONTRASEÑA Y/O DIRECCION EMAIL

Clic debajo de su nombre, ingrese a Configuración

| Inscripción Materias                                                                                              | Inscripción Exámenes                                                                      | Reportes +       | Tråmites +                    |                                              |                  |             | Cerrar sesión |
|----------------------------------------------------------------------------------------------------|-------------------------------------------------------------------------------------------|------------------|-------------------------------|----------------------------------------------|------------------|-------------|---------------|
| Configuració                                                                                                    | n                                                                                         |                  |                               |                                              |                  |             |               |
| lotificaciones                                                                                                    |                                                                                           |                  |                               |                                              |                  |             | Guardar ahora |
|                                                                                                    |                                                                                           |                  | Cambia                        | remail                                       |                  |             |               |
| E-mail ing<br>Cambiar passwor                                                                                     | resenuevoemail@ggg.com<br>Deseo recibir notificacion<br>rd                                | es via mail de l | os anuncios rec               | ibidos                                       |                  |             |               |
| E-mail ing                                                                                                    | resenuevoemail@ggg.com<br>Deseo recibir notificacion<br>rd                                | es via mail de l | os anuncios rec<br>Cambiar co | ibidos<br>ontraseña                          |                  |             |               |
| E-mail ing                                                                                                    | resenuevoemail@ggg.com<br>Deseo recibir notificacion<br>rd                                | es via mail de l | os anuncios rec<br>Cambiar co | ibidos<br>ontraseña                          |                  |             |               |
| E-mail ing<br>Cambiar password<br>Password actual<br>Password nuevo<br>La contraseña debe c<br>caracter especial. | resenuevoemail@ggg.com<br>Deseo recibir notificacion<br>rd<br>ontener al menos 4 caracter | es via mail de l | os anuncios rec<br>Cambiar co | ibidos<br>Ontraseña<br>os 1 letra en minúscu | la, 1 letra en r | nayúscula j | y 1 número o  |

En la sección **Notificaciones** escriba la nueva dirección de mail. Para grabar los cambios, haga clic en el botón **Guardar ahora,** el sistema le enviará a la nueva dirección de mail una notificación en la cual deberá confirmar el cambio.

Es importante que la nueva dirección sea válida y de uso frecuente, ya que todas las notificaciones, incluyendo la de recuperación de contraseña serán enviadas a dicha dirección.

En la sección **Cambiar password** escriba la contraseña actual, la nueva contraseña y la confirmación de la misma. Para grabar los cambios, haga clic en el botón **Guardar ahora**.

#### LEER MENSAJES RECIBIDOS

Usted puede leer los mensajes que le envíen desde la Dirección de Alumnos de su facultad o los que le envíen los docentes de las comisiones y mesas de examen en la cual usted está inscripto.

Para leer los mensajes haga clic en el ícono (sobre) que se muestra al lado de su nombre (Margen superior derecha de la pantalla)

| FCH GUGT             | aní                  |            | -          |            | ALUMNO             | PRUEBA PRUEBA -       |
|----------------------|----------------------|------------|------------|------------|--------------------|-----------------------|
| Sistema de Gestión   | Académica            |            |            | Can        | rera: Licenciatura | i en ciencias de la 🔻 |
| Inscripción Materias | Inscripción Exámenes | Reportes + | Trámites + |            |                    |                       |
| Mensajes reo         | cibidos              |            |            |            |                    |                       |
| Fecha envío          | Enviado por          |            |            | Título     | Mensaje            | Leído                 |
| ✤ 01/08/2016         | Institución          |            |            | Bienvenido | Buen comienzo      | .∞                    |

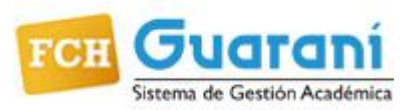

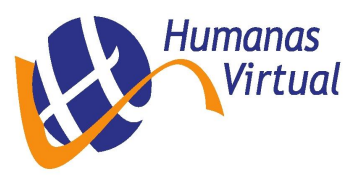

## **SELECCIONAR CARRERA**

La información que se muestra en el sistema y los trámites que se realizan, **siempre** se corresponden con la carrera que está seleccionada en la barra superior, debajo del nombre (Margen superior derecha de la pantalla). Al desplegar el combo debajo de su nombre se muestran todas las carreras que usted tiene habilitadas y al hacer clic sobre ella se cambia de carrera.

| Sistema de Gestión A | cadémica             |            |            | Carrera: | Licenciatura en ciencias de la 🔹                                                                                                    |
|----------------------|----------------------|------------|------------|----------|----------------------------------------------------------------------------------------------------|
| nscripción Materias  | Inscripción Exâmenes | Reportes - | Trámites • |          | Licenciatura en ciencias de la educación<br>Profesorado en ciencias de la educación<br>Licenciatura en educación inicial - ciclo de licenciatura<br>Licenciatura en geografía - ciclo de licenciatura<br>Licenciatura en sistoria - ciclo de licenciatura<br>Licenciatura en historia - ciclo de licenciatura<br>Licenciatura en sistoria - ciclo de licenciatura<br>Licenciatura en gestion universitaria<br>Licenciatura en educación inicial<br>Profesorado en educación inicial<br>Licenciatura en geografía<br>Licenciatura en historia<br>Profesorado en geografía<br>Licenciatura en historia |

#### **INSCRIPCIÓN A CURSADAS**

Para realizar la inscripción a cursadas haga clic en la opción **Inscripción Materias**, a continuación el sistema le mostrará un listado de materias disponibles para inscribirse.

| FCH Guaraní<br>Sistema de Gestión Académica |                                                                                                    | ⊠ 0<br>Carrera: | Licencia   | NO P | RUE | EBA | PRI | UEB<br>s de | IA <b>-</b><br>e la <b>-</b> |
|---------------------------------------------|----------------------------------------------------------------------------------------------------|-----------------|------------|------|-----|-----|-----|-------------|------------------------------|
| Inscripción Materias Inscripción            | Exámenes Reportes - Trámites -                                                                                      |                 |            |      |     |     |     |             |                              |
| Inscripción a materi                        | as                                                                                                    |                 | Inscri     | pcie | one | es  |     |             |                              |
| Filtrar materias                            | Comenzar inscripción                                                                                                |                 | Cuatri     | mes  | re  |     |     |             | ۲                            |
| Ver Todas las materias Sólo inscriptas      | <ul> <li>Seleccioná una materia del listado para ver aquí la<br/>comisiones a las que te podés inscribir</li> </ul> | is cátedras y   | Enero -    | Abr  | il  |     |     |             |                              |
| Sociología de la Educación I                |                                                                                                    |                 |            | lu   | ma  | mi  | ju  | vi          | 58                           |
| Psicología v Educación                      |                                                                                                    |                 | 8 - 11 hs  |      |     |     |     |             |                              |
| Introducción al Conocimiento                |                                                                                                    |                 | 11 - 14 hs |      |     |     |     |             |                              |
| Política Educativa                          |                                                                                                    |                 | 14 - 18 hs |      |     |     |     |             |                              |
| Psicología y Aprendizaje                    | — Seleccione una materia                                                                                            |                 | Mayo -     | Ago  | sto |     |     |             |                              |

Seleccione la materia en la cual desea inscribirse haciendo clic sobre el **nombre** de la misma.

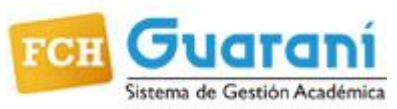

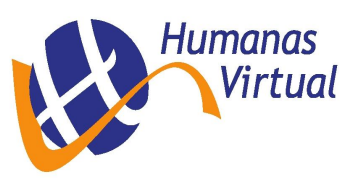

| Sistema de Gestión    | Académica       |                         |                   |                 |                      | Carrera:    | Licenci    | atura | a en | ciel | ncias | s de | e li |
|-----------------------|-----------------|-------------------------|-------------------|-----------------|----------------------|-------------|------------|-------|------|------|-------|------|------|
| Inscripción Materias  | Inscripción     | Exámenes                | Reportes 👻        | Trámites 👻      |                      |             |            |       |      |      |       |      |      |
| nscripción a          | materia         | as                      |                   |                 |                      |             | Inscri     | pci   | ion  | es   |       |      |      |
| iltrar materias       | ×               | Inglés                  | ř.                |                 |                      |             | Cuatr      | imes  | stre |      |       |      |      |
| Todas las materias    | Sólo inscriptas | Día:                    | r Mié Jue Vie S   | Sab Dom Sin Hon | Turno:<br>Mañ Tar No | c Sin Turno | Enero -    | Ab    | ril  |      |       |      |      |
| Sociología de la Edu  | cación I        |                         |                   |                 |                      |             |            | lu    | ma   | mi   | ju    | vi   |      |
| Psicologia y Educac   | ión             | → Prom                  | 2 (Varias)        |                 |                      |             | 8 - 11 hs  |       |      |      |       |      |      |
| Introducción al Cono  | cimiento        | Comisión:               | Prom 2 (Varias)   |                 |                      |             | 11 - 14 hs |       |      |      |       |      |      |
| Política Educativa    |                 | Período le              | ectivo: anual     |                 |                      |             | 14 - 18 hs |       |      |      |       |      |      |
| Psicología v Aprendi  | zaie            | Turno: No               | cañeno ciau       |                 |                      |             | Mayo -     | Ago   | osto | )    |       |      |      |
| Pedagogia: Escuelas   | Contem          | Sede Unio               | ca                | DITTINUEL       |                      | $\frown$    |            | h     | 013  | mi   | in.   | vi   |      |
| Sistema Educativo e   | Instituci       |                         |                   |                 | (                    | Inscribirse | 8 - 11 hs  |       |      |      | 10    |      | 1    |
| Historia Social de la | Educaci         |                         |                   |                 |                      |             | 11 - 14 hs |       |      |      |       |      |      |
| Psicología Evolutiva  | 1               | → Prome                 | 0 1 (RR II)       |                 |                      |             | 14 - 18 hs |       |      |      |       |      |      |
| Metodología de la In  | vestigaci       | Comisión:<br>Período la | : Promo 1 (RR II) |                 |                      |             |            |       |      |      |       |      |      |
| Didáctica             | oo ngaona       | Turno: No               | informado         |                 |                      |             | Materia    | IS:   |      |      |       |      |      |
| Comunicación Educa    | tiva            | Docente:                | OTERO, LAURA      | EVA             |                      |             |            |       |      |      |       |      |      |
| Inglés I              | 0               | Sede Unio               | ca                |                 |                      | Inecribireo | -          |       |      |      |       |      |      |
|                       |                 |                         |                   |                 |                      | instituitse |            |       |      |      |       |      |      |

Seleccione la comisión en la cual desea inscribirse haciendo clic en el botón Inscribirse.

A continuación el sistema le mostrará si la inscripción fue exitosa o no. En caso de haber sido exitosa le permitirá descargar el comprobante de la inscripción, el mismo puede ser enviado a su mail o impreso en el momento. Anote número de transacción ante posibles reclamos.

|                                                                                                    |                                                                                                    | Te has inscripto a la comisión exitosamente Descargar imagen de comprobante                                                                                                    |
|----------------------------------------------------------------------------------------------------|----------------------------------------------------------------------------------------------------|----------------------------------------------------------------------------------------------------|
| Te has insc<br>Inscripción a materia<br>Filtrar materias<br>Ver<br>Taller de docencia (30 crèdit<br>Taoria Política<br>Sociología de la Educación  <br>Paicología y Educación<br>Introducción al Conocimient<br>Política Educativa                           | cripto a la comisión exitosamente. Descargar imagen de comprobante<br>as<br>inglés I<br>Dia: Turne:<br>Turne:<br>Turne: | Te has inscripto a la comisión exitosamente Descargar Imagen de comprobante<br>ación I<br>n<br>mient<br>ije<br>Donte<br>istituc<br>fucac                                                                                                    |
| Paicología y Aprendizaje<br>Pedagogía: Escuelas Conte<br>Sistema Educativo e Instituc<br>Historia Social de la Educac<br>Paicología Evolutiva I<br>Metodología de la Investiga<br>Didáctica<br>Comunicación Educativa<br>Pinglés I<br>Comunicación Educativa | Promo 1 (RR II) Comisión: Promo 1 (RR II) Periodo lectivo: anual Turmo: No informado Docente: OTERO, LAURA EVA Sede Unica Inscribirse                                                                                                    | Instiga     Comprobante de inscripción a cursadas       Va     Carrera: (CE-P) Profesorado en Ciencias de la Educación<br>Alumno: PRUEBA, ALUMNO PRUEBA<br>Legajo: FCH-9992<br>Plan: 2001<br>Materia: (00020) Inglés I<br>Comisión: Prom 2 (Varias)<br>Año académico: 2016<br>Período lectivo: anual<br>Turno: Sin definir |
|                                                                                                    |                                                                                                    | Fecha de inscripción: 02/05/2016 11:02:09<br>Calidad: Promo cional<br>Estado: Aceptado<br>Sede: Sede Unica<br>Cátedra: Sin definir<br>Nro transacción: 237968<br>Importante: Recordá que el número de transacción te sera úti<br>ante cualquier consulta en la Oficina de Alumnos                                          |
|                                                                                                    |                                                                                                    | 🗶 Dar de baja                                                                                                    |

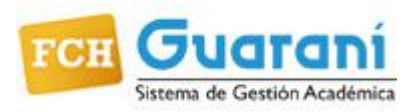

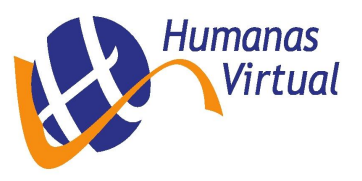

#### **ANULAR INSCRIPCIÓN A CURSADAS**

Para anular la inscripción a cursada de una materia, haga clic nuevamente en la opción **Inscripción Materias**, a la derecha de la pantalla el sistema le mostrará las materias en las cuales está inscripto.

| Ins         |                                                          |                 |                       |                           |                    |           |               |
|-------------|----------------------------------------------------------|-----------------|-----------------------|---------------------------|--------------------|-----------|---------------|
|             | scripción                                                | a materi        | as                    |                           |                    |           |               |
| Filt        | rar materias                                             | ×               | Inglés                | I                         |                    |           |               |
| /er         | Todas las materias                                       | Sólo inscriptas | Día:                  |                           |                    | Turno:    |               |
| 1           | Taller de docencia (                                     | 30 créditos)    | Lun Mai               | Mié Jue Vie S             | ab Dom Sin Horario | Mañ Tar N | loc Sin Turno |
| 1           | Teoria Política                                          |                 |                       |                           |                    |           |               |
| 5           | Sociología de la Ed                                      | ucación I       | ⇒ - anua              | al                        |                    |           |               |
| F           | Psicología y Educa                                       | ción            | Está                  | is inscripto en Pr        | om 2 (Varias)      |           |               |
| 1           | ntroducción al Con                                       | ocimiento       | Doc                   | ente CANEDO, C            | LAUDIA MABEL       |           |               |
| F           | Política Educativa                                       |                 | B                     | Jostrar comproh-          | anto               |           |               |
| F           | Psicología y Aprend                                      | dizaje          |                       | viostiai comproba         | une                |           |               |
| F           | Pedagogia: Escuela                                       | as Contem       |                       |                           |                    |           | 🗙 Dar de baja |
| -           | Sistema Educativo                                        | e Instituci     |                       |                           |                    |           | $\sim$        |
|             | Historia Social de la                                    | a Educaci       | → Prom                | o 1 (RR II)               |                    |           |               |
| 1           |                                                          | 21              | Comisión:             | Promo 1 (RR II)           |                    |           |               |
| F           | Psicología Evolutiv                                      | aı              | E HOOOO IE            | ecuvo, anual              |                    |           |               |
| F           | Psicología Evolutiv<br>Metodología de la li              | nvestigaci      | Turno: No             | informado                 |                    |           |               |
| H<br>F<br>N | Psicología Evolutiv<br>Metodología de la li<br>Didáctica | nvestigaci      | Turno: No<br>Docente: | informado<br>OTERO, LAURA | EVA                |           |               |

Para anular la inscripción, debe posicionarse en la materia correspondiente y hacer clic en el botón **Dar de baja**. Luego debe confirmar la anulación.

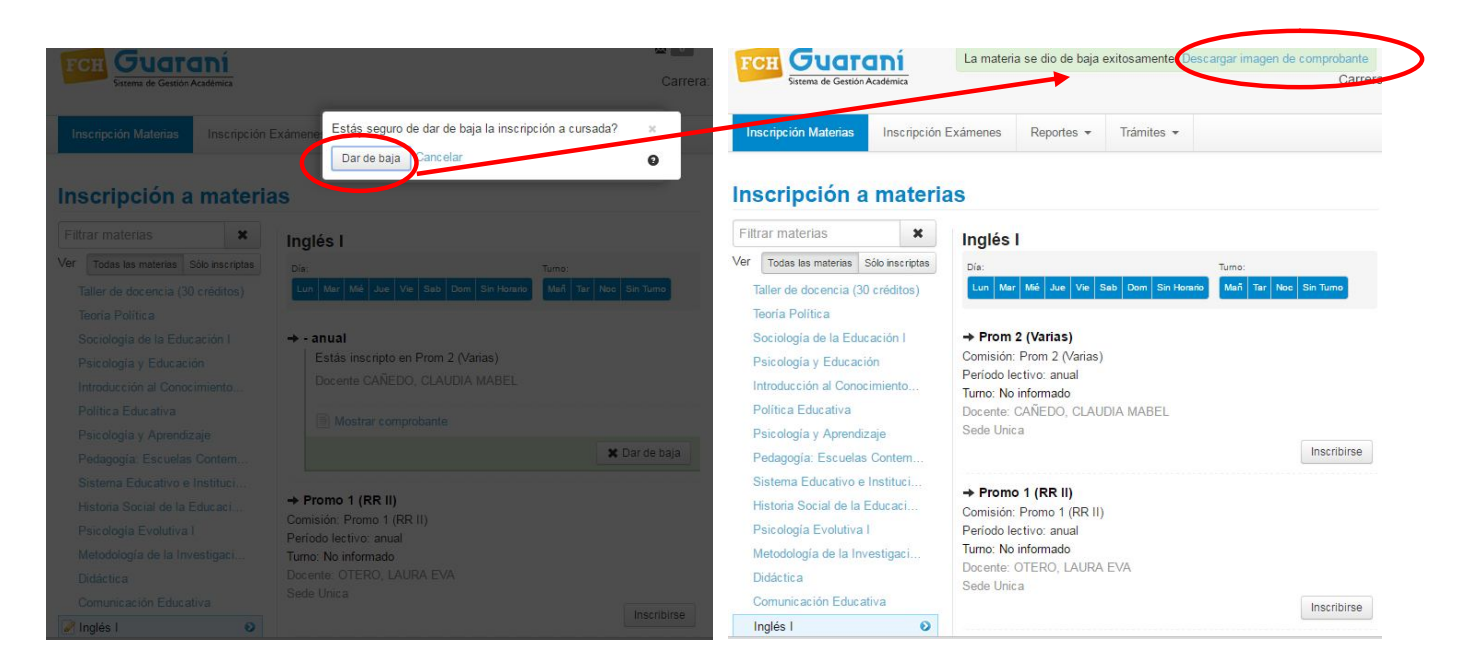

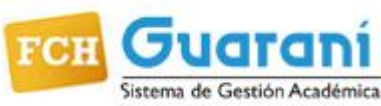

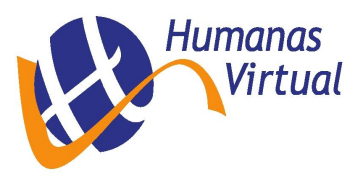

A continuación el sistema le informará si fue exitosa o no la operación de anulación, en caso de haberse realizado correctamente le permitirá descargar el comprobante de baja. Anote número de transacción ante posibles reclamos.

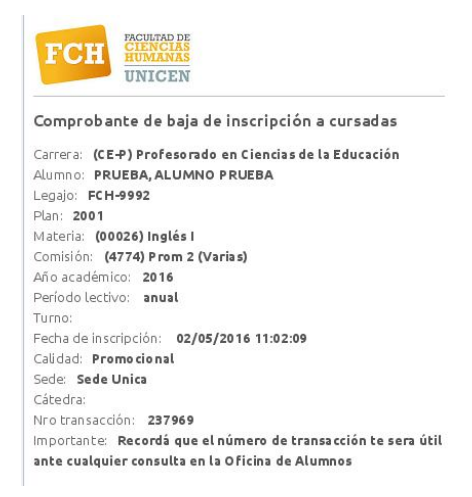

## **INSCRIPCIÓN A EXAMEN**

Para realizar la inscripción a exámenes haga clic en la opción **Inscripción Exámenes**, a continuación el sistema le mostrará un listado de materias disponibles para inscribirse.

|                                                             | ×.                                  | 0      |            | NO F  | RU   | EBA  | PR   | UEE   | 3A • |
|-------------------------------------------------------------|-------------------------------------|--------|------------|-------|------|------|------|-------|------|
| Sistema de Gestión Académica                                | Ca                                  | rrera: | Licencia   | atura | a en | cier | ncia | is de | e la |
| Inscripción Materias                                        | ción Exámenes Reportes • Trámites • |        |            |       |      |      |      |       |      |
| Inscripción a exá                                           | nenes                               |        | Inscri     | pci   | on   | es   |      |       |      |
| Filtrar materias                                            | Comenzar inceringión                |        | Cuatri     | mes   | tre  |      |      |       |      |
| Ver Todas las materias Sólo inscrip<br>Plan Actual Anterior | Comenzar inscripcion                | e      | Enero -    | Abr   | il   |      |      |       |      |
| Teoria Politica                                             | ,                                   |        | 8 - 11 hr  | su    | ma   | mi   | ju.  | VI    | 55   |
| Sociología de la Educación I                                |                                     |        | 11 - 14 hs |       |      |      |      |       |      |
| Psicología y Educación                                      |                                     |        | 14 - 18 hs |       |      |      |      |       |      |
| Introducción al Conocimiento<br>Introducción a la Economía  |                                     |        | Mayo -     | Age   | sto  |      |      |       |      |
| Sociología de la Educación II                               |                                     |        |            | lu    | ma   | mi   | ju   | vi    | 58   |
| Psicología y Aprendizaje                                    |                                     |        | 8 - 11 hs  |       |      |      |      |       |      |
| Administración de la Educación                              | Seleccione una materia              |        | 11 - 14 hs |       |      |      |      |       |      |
| Pedagogía: Escuelas Contem.                                 |                                     |        | 14 - 18 hs |       |      |      |      |       |      |
| Filosofía de la Educación                                   |                                     |        | Matoria    |       |      |      |      |       |      |
| Psicosociología de los Grupos                               |                                     |        | materia    | 2.    |      |      |      |       |      |
| Sistema Educativo e Instituci.                              |                                     |        |            |       |      |      |      |       |      |
| Metodología de la Investigaci                               |                                     |        |            |       |      |      |      |       |      |
| Besandilo Conicular                                         | J                                   |        |            |       |      |      |      |       |      |
| Uistorio Cosial da la Educasi                               |                                     |        | Incori     | nei   | ón   | -    |      |       |      |

Seleccione la materia en la cual desea inscribirse haciendo clic sobre el **nombre** de la misma. A continuación el sistema le mostrará las mesas disponibles con sus respectivos llamados, horarios y docentes.

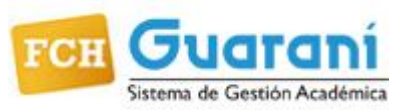

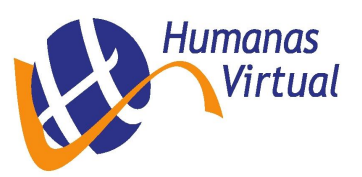

| FO       | Sistema de Gestió                         | B Guaraní<br>Sistema de Gestión Académica Carrera |                                     |               |         |           |            |        |            | Licenciatura en ciencias de la |     |      |    |    |    |    |
|----------|-------------------------------------------|---------------------------------------------------|-------------------------------------|---------------|---------|-----------|------------|--------|------------|--------------------------------|-----|------|----|----|----|----|
| Ins      | scripción Materias                        | Inscripción                                       | Exámenes                            | Reportes 💌    | Trámite | es 🔻      |            |        |            |                                |     |      |    |    |    |    |
| Ins      | cripción                                  | a exáme                                           | nes                                 |               |         |           |            |        |            | Inscri                         | pci | one  | es |    |    |    |
| Filtr    | ar materias                               | ×                                                 | Teoría                              | Política      |         |           |            |        |            | Cuatr                          | ime | stre |    |    |    | •  |
| Ver      | Todas las materias                        | Sólo inscriptas                                   | 4/5/2016 1                          | 16:00         |         |           |            |        |            | Enero ·                        | Ab  | ril  |    |    |    |    |
| Plan     | Actual Anterior                           | 0                                                 | Turno: Abri                         | il<br>        |         |           |            |        |            |                                | lu  | ma   | mi | ju | vi | 58 |
|          | eona Fontica                              | •                                                 | Sede: Sed                           | le Unica      |         |           |            |        |            | 8 - 11 hs                      |     |      |    |    |    |    |
| 0        | lociologia de la Ed                       | ucación i                                         | Mesa: A                             |               |         |           |            |        |            | 11 - 14 hs                     |     |      |    |    |    |    |
| P        | sicologia y Educa                         | ción                                              | Llamado: 1                          | 1             |         |           |            |        |            | 14 - 18 hs                     |     |      |    |    |    |    |
| lr<br>lr | ntroducción al Con<br>ntroducción a la Ec | ocimiento<br>:onomía                              | Cátedra: -<br>Docentes:<br>CARLOS - | MEDINA, GUST  |         | Jardo - I | IRQUIZA, F | FERNAN | DO         | Mayo -                         | Age | osto |    |    |    |    |
| S        | lociología de la Ed                       | ucación II                                        | ONTREOO                             | Datenti, Erro |         |           |            | (      | nscribirse |                                | lu  | ma   | mi | ju | vi | s& |
| P        | sicología y Apreno                        | dizaje                                            |                                     |               |         |           |            |        |            | 8 - 11 hs                      |     |      |    |    |    |    |
| A        | dministración de la                       | a Educación                                       |                                     |               |         |           |            |        |            | 11 - 14 hs                     |     |      |    |    |    |    |
| P        | edagogía: Escuela                         | as Contem                                         |                                     |               |         |           |            |        |            | 14 - 18 hs                     |     |      |    |    |    |    |
| F        | ilosofía de la Educ                       | ación                                             |                                     |               |         |           |            |        |            | Materia                        |     |      |    |    |    |    |
| P        | sicosociología de                         | los Grupos                                        |                                     |               |         |           |            |        |            | initia terra                   |     |      |    |    |    |    |

Para inscribirse, seleccione la mesa y llamado en la cual desea inscribirse haciendo clic en el botón **Inscribirse**, el tipo de inscripción (Libre/Regular) ya lo filtra el mismo sistema según la situación de cada alumno. A continuación el sistema le mostrará si la inscripción fue exitosa o no. En caso de haber sido exitosa le permitirá

A continuación el sistema le mostrara si la inscripción fue exitosa o no. En caso de naber sido exitosa le permitira descargar el comprobante de la inscripción; el mismo puede ser enviado a su mail o impreso en el momento. Anote número de transacción ante posibles reclamos.

|                                                                                                    |                                                                                                    | Inscripcion a examenes                                                                                                    |
|----------------------------------------------------------------------------------------------------|----------------------------------------------------------------------------------------------------|----------------------------------------------------------------------------------------------------|
| FCH Guaraní<br>Sistema de Gestión Académica                                                                                                    | Te has inscripto a la mesa exitosamente. Descargar imagen de comprobante                                                                                                    | Filtrar materias     X       Ver     Teoría Política       Vasi las materias     5000 insorptas       Plan Actual Anterior     Tumo: Abril       Tipo de insorption: Universition 2     Control de insorption: Universition 2                                                                                                    |
| Inscripción Materias Inscrip                                                                                                    | ión Exámenes Reportes - Trámites -                                                                                                    | Sociología de la Educación I Sade: Sade Unica Sade: Sade Unica Mass: A Uamado: 1 Uamado: 1 Citatox: - Introducción al Conocimiento Introducción al Conocimiento Sociología de la Educación II Citatox: - Context: MEDINA, GUSTAVO EDUARDO - URQUIZA, FE Conocimiento Sociología de la Educación II Citatox: - Citatox: MEDINA, GUSTAVO EDUARDO - URQUIZA, FE Conocimiento Sociología de la Educación II Citatox: - Citatox: - Citatox: |
| Filtrar materias<br>Filtrar materias Sób inscript<br>Plan Actual Anterior<br>Teoria Politica<br>Sociología de la Educación I<br>Psicología y Educación<br>Introducción a la Economía<br>Sociología de la Educación II<br>Psicología y Aprendizaje<br>Administración de la Educación<br>Pedagogía: Escuelas Contem | <ul> <li>Teoría Política</li> <li>4/5/2016 16:00</li> <li>Tumo: Abril</li> <li>Tumo: Abril</li> <li>Topo de inscripción: Libre</li> <li>Orden de inscripción: 2</li> <li>Sede: Sede Unica</li> <li>Mesa: A</li> <li>Llamado: 1</li> <li>Cátedra: -</li> <li>Docentes: -</li> <li>Docentes: -</li> <li>Docentes: -</li> <li>Docentes: -</li> <li>Docentes: -</li> <li>Mostrar comprobante:</li> </ul> | Paladogia y Aprenstagie<br>Administradio de la Educación<br>Palagogia: Escuelas Cortem<br>Filosofia de la Educación<br>Palacosociologia de los Grupos<br>Sistema Educativo e Institucio<br>Metodologia de la Investigació<br>Deserrola Corticular<br>Historia Social de la Educación I<br>Historia Social de la Educación I<br>Educación Popular<br>Palagogia<br>Didáctas<br>Carpentación<br>Planemiento y Evaluación de                                                                                                    |
|                                                                                                    |                                                                                                    | Comunicación Educativa<br>Inglés I<br>Francés I<br>Ingres I<br>Importante: Recordá que el número de transacción to<br>Importante: Recordá que el número de transacción to<br>ante cualicaler consulta en la Oficina de Alumnos                                                                                                    |

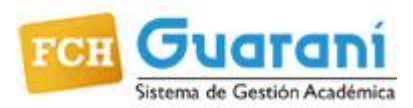

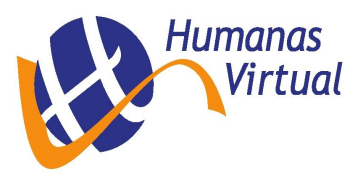

**IMPORTANTE:** Recomendamos conservar la información de inscripción o número de transacción, al menos hasta la fecha de sustanciación del examen, el cual le será requerido en forma primaria en caso de consultas o reclamos.

**ATENCIÓN:** En caso de haber más de un llamado para un turno de examen, se deberá tener en cuenta que si se rindió y se registra aplazo o si es un ausente y se desea inscribir en la misma materia para el siguiente llamado, el sistema no permitirá la inscripción *"inmediatamente"*.

#### **ANULAR INSCRIPCIÓN A EXAMEN**

Para anular la inscripción a examen de una materia, haga clic nuevamente en la opción **Inscripción Exámenes**, a la derecha de la pantalla el sistema le mostrará las materias en las cuales está inscripto.

| FCH Guard                                                                                     | aní<br>Académica                        |                             |                                                                  |                                   | Carrera         |
|-----------------------------------------------------------------------------------------------|-----------------------------------------|-----------------------------|------------------------------------------------------------------|-----------------------------------|-----------------|
| Inscripción Materias                                                                          | Inscripción E                           | zámenes                     | Reportes -                                                       | Trámites 👻                        |                 |
| Inscripción a                                                                                 | exámer<br>×                             | nes<br>Teoría               | Política                                                         |                                   |                 |
| Ver Todas las materias<br>Plan Actual Anterior                                                | Sólo inscriptas                         | 4/5/2<br>Turn               | 2016 16:00<br>o: Abril                                           |                                   |                 |
| Teoria Política<br>Sociología de la Edu<br>Psicología y Educac                                | ●<br>eación i<br>ión                    | Tipo<br>Orde<br>Sede<br>Mes | de inscripción: L<br>en de inscripción:<br>e: Sede Unica<br>a: A | 2                                 |                 |
| Introducción al Cono<br>Introducción a la Eco<br>Sociología de la Edu<br>Psicología y Aprendi | cimiento<br>pnomía<br>cación II<br>zaie | Llam<br>Cáte<br>Doce<br>CAR | ado: 1<br>dra: -<br>entes: MEDINA,<br>LOS - LANZINI,             | GUSTAVO EDUARDO - UR<br>ERICA EVA | QUIZA, FERNANDO |
| Administración de la<br>Pedagogía: Escuelas                                                   | Educación<br>Contem                     |                             | Aostrar comproba                                                 |                                   | 🗙 Dar de baja   |

Para anular la inscripción, debe posicionarse en la materia correspondiente y hacer clic en el botón **Dar de baja**. Luego debe confirmar la anulación.

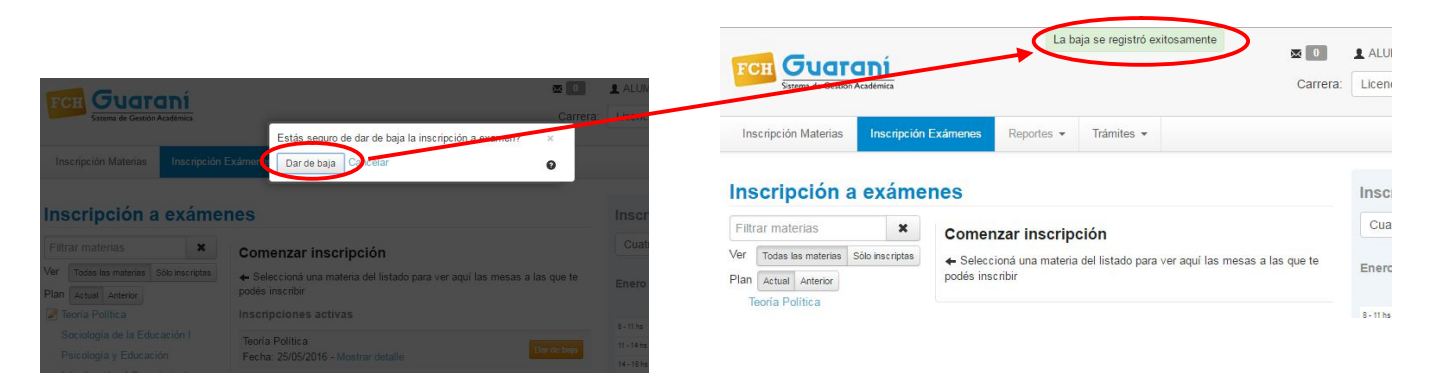

A continuación el sistema le informará si fue exitosa o no la operación de anulación.

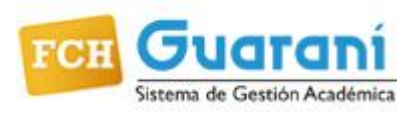

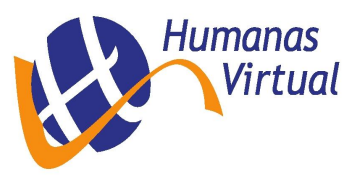

## **HISTORIA ACADÉMICA**

Se accede desde **Reportes**, en la opción **Historia Académica**.

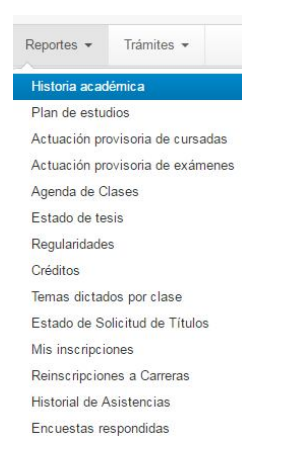

Esta operación permite ver toda la información académica referida a las cursadas y exámenes. Incluye información histórica y la actualmente en curso. Se puede ver en forma general, o aplicando diferentes filtros.

Desde la pantalla izquierda(1) se puede filtrar el tipo de información que desea ver (CURSADAS y EXÁMENES) y el estado de las mismas según corresponda (APROBADO, REPROBADO, AUSENTE, EN CURSO).

La información resultante se visualiza en la pantalla derecha, dónde es posible aplicarle un filtro adicional para visualizarla(2) por año académico o por materia.

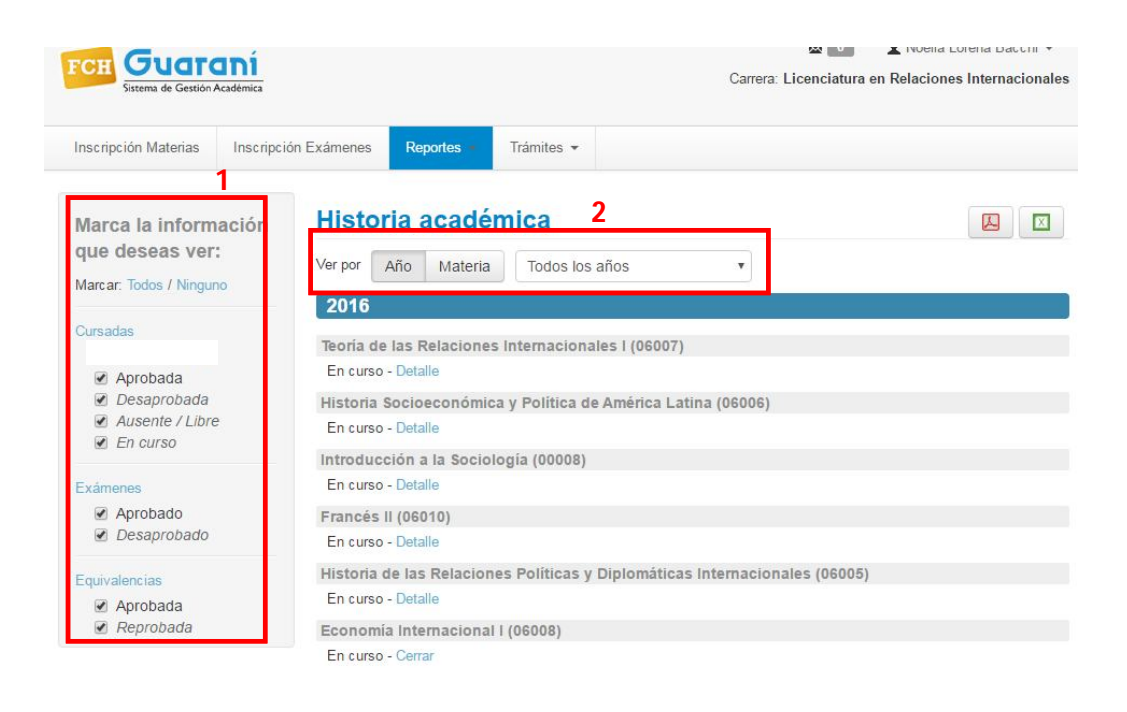

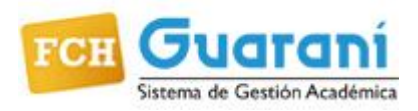

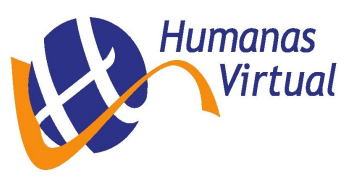

### **CONSULTAR EL PLAN DE ESTUDIOS**

Para consultar su plan de estudios desde el sistema haga clic en el menú **Reportes** y opción **Plan de estudios**. A continuación se mostrará el plan de estudios de su carrera. Se puede descargar el plan de estudios en formato PDF o Excel mediante los botones con los íconos correspondientes ubicados en la parte superior derecha de la pantalla. Al hacer clic en el botón **Ver** de cada materia, se despliegan las condiciones de correlatividad que tiene la misma.

|         | Sistema de Gestión                        | Académica                    |                                         |                                       |                                      |          |           |                 |          |                 |   |     |
|---------|-------------------------------------------|------------------------------|-----------------------------------------|---------------------------------------|--------------------------------------|----------|-----------|-----------------|----------|-----------------|---|-----|
| Inscrip | ción Materias                             | Inscripción Exámenes         | Reportes -                              | Trámites 👻                            |                                      |          |           |                 |          |                 |   |     |
| Plan    | de estu                                   | dio                          |                                         |                                       |                                      |          |           |                 | (        |                 |   |     |
|         |                                           |                              |                                         | Plan: 1999                            |                                      |          |           |                 |          |                 |   |     |
| Materia | Nombre                                    |                              |                                         | Estado ac<br>aprobació<br>Origen - N  | tual<br>on<br>lota                   | Tipo     | Año       | Período         | Créditos | Correlativas    |   |     |
| MP100   | Módulo Gener                              | al (MP100)                   |                                         | Cursada v                             | encida                               | Normal   | 1         | 1° bimestre     | 0        | Ver             |   |     |
| MPII0   | Módulo Institu                            | cional (MPII0)               |                                         | Cursada v                             | encida                               | Normal   | 1         | 1° bimestre     | U        | Ver             |   |     |
| MP106   | Módulo de la c                            | arrera Relaciones Internacio | onales (MPI06)                          | Cursada v                             | encida                               | Normal   | 1         | 1° birnestre    | 0        | Ver             |   |     |
| 80000   | Introducción a                            | la Sociología (00008)        |                                         | En curso                              |                                      | Normal   | 1         | 1° cuatrimestre | 0        | Ver             |   |     |
| 06001   | Introducción a                            | las Relaciones Internaciona  | ales (06001)                            | Examen -                              | 6 (Seis)                             | Normal   | 1         | 1° cuatrimestre | 0        | Ver             |   |     |
| 06002   | 2 Historia de las Ideas Políticas (06002) |                              | Historia de las Ideas Políticas (06002) | storia de las Ideas Políticas (06002) | toria de las Ideas Políticas (06002) | Examen - | 5 (Cinco) | Normal          | 1        | 2° cuatrimestre | 0 | Ver |
|         | Introducción a                            | la Economía (00006)          |                                         | Cursada -                             | 6 (Seis)                             | Normal   | 1         | 2° cuatrimestre | 0        | Mar             |   |     |

#### **ACTUACIÓN PROVISORIA DE CURSADAS**

Para acceder a esta operación haga clic en el menú **Reportes** y opción **Actuación provisoria de cursadas**. A continuación se mostrarán los resultados de las cursadas de las materias a las que se inscribió y el acta de regularidad correspondiente, si aún no fue cerrada, para pasar a formar parte de la historia académica.

#### **ACTUACIÓN PROVISORIA DE EXÁMENES**

Para acceder a esta operación haga clic en el menú **Reportes** y opción **Actuación provisoria de exámenes**. A continuación se mostrarán todos los exámenes finales a los que se inscribió y el acta correspondiente, si aún no fue cerrada, para pasar a formar parte de la historia académica.

#### REGULARIDADES

Se accede desde **Reportes**, en la opción **Regularidades**. Se visualiza una pantalla con el histórico de sus regularidades. Al hacer clic sobre la flecha, al lado de la materia, se despliegan los detalles de la misma. Si hay muchas materias en el listado, se paginan automáticamente. Se puede acceder a una página determinada mediante un clic en el número de página ó avanzar y retroceder de a una con los botones Anterior / Siguiente. A través del botón **Filtros**, se puede aplicar un filtro para ver las regularidades Vigentes, las Vencidas o Todas. Toda la información que se visualiza en la pantalla puede descargarse en formato PDF o Excel mediante los botones con el ícono correspondiente.

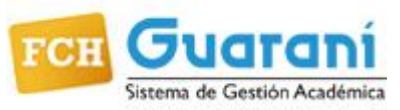

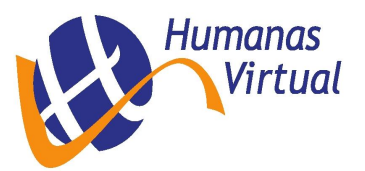

| Inscripción Mate                                                                                         | rias Inscripción Exámenes                  | Reportes - | Trámites 👻 |           |                      |                   |
|----------------------------------------------------------------------------------------------------|--------------------------------------------|------------|------------|-----------|----------------------|-------------------|
| Regularid                                                                                                | ades                                       |            |            |           |                      |                   |
| Materia <b>↑↓</b>                                                                                        | Nombre <b>↑↓</b>                           |            |            | Resultado | Fecha de regularidad | Fecha vencimiento |
| MPI08                                                                                                    | ▲ Módulo de la carrera Turi                | smo        |            | Aprobado  | 20/03/2015           | 31/03/2015        |
| 4P100                                                                                                    | ▲ Módulo General                           |            |            | Aprobado  | 27/03/2015           | 07/05/2015        |
| 1P110                                                                                                    | ▲ Módulo Institucional                     |            |            | Aprobado  | 30/03/2015           | 07/05/2015        |
| )8 <mark>001</mark>                                                                                      | ✓ Introducción al turismo                  |            |            | Aprobado  | 02/07/2015           | 31/08/2018        |
| <ul> <li>Año académic</li> <li>Período lectivo</li> <li>Origen: Cursa</li> <li>Nota: 6 (Seis)</li> </ul> | :o: 2015<br>o: 1° cuatrimestre<br>da       |            |            |           |                      |                   |
|                                                                                                    |                                            |            |            | Anrohada  | 02/07/2015           | 21/00/2010        |
| 08003                                                                                                    | <ul> <li>Servicios turísticos I</li> </ul> |            |            | Aprobado  | 03/01/2015           | 31/00/2010        |

## **CONSULTAR INSCRIPCIONES A CURSADAS Y A EXAMEN**

Para consultar las inscripciones activas a cursadas y exámenes haga clic en el menú Reportes y opción Mis inscripciones.

| Sistema de Gestión A               | <b>111</b><br>Académica |                    |               |                   |                                                                                                    |                                                                                                    |                                                                                                    |                                                                                                    | Carrera: Lice                                                            | enciatura en Turismo         |
|------------------------------------|-------------------------|--------------------|---------------|-------------------|----------------------------------------------------------------------------------------------------|----------------------------------------------------------------------------------------------------|----------------------------------------------------------------------------------------------------|----------------------------------------------------------------------------------------------------|--------------------------------------------------------------------------|------------------------------|
| Inscripción Materias               | Inscripció              | n Exámenes         | Reportes      | - Trámite         | s <b>*</b>                                                                                                    |                                                                                                    |                                                                                                    |                                                                                                    |                                                                          |                              |
| ursadas - Pe                       | ríodos lect             | tivos vigente      | s             |                   |                                                                                                    |                                                                                                    |                                                                                                    |                                                                                                    |                                                                          |                              |
| ateria                             | Año                     | Período<br>lectivo | Sede          | Fecha de<br>insc. | Comisión                                                                                                    | Turno                                                                                                    | Cátedra                                                                                                    | Estado                                                                                                    | Cert. Eval.<br>Parcial                                                   | Comprobante<br>Insc          |
| atrimo <mark>n</mark> io turístico | 2016                    | anual              | Sede<br>Unica | 22/03/2016        | PROMO<br>UNICA                                                                                                    |                                                                                                    |                                                                                                    | Activa                                                                                                    |                                                                          |                              |
| glés I                             | 2016                    | anual              | Sede<br>Unica | 07/06/2016        | PROMO<br>UNICA                                                                                                    |                                                                                                    |                                                                                                    | Activa                                                                                                    |                                                                          | •                            |
| ortugués I                         | 2016                    | anual              | Sede<br>Unica | 22/03/2016        | PROMO                                                                                                    |                                                                                                    |                                                                                                    | Activa                                                                                                    | L                                                                        | e                            |
| Opción                             | Inhabilita              | ada                |               |                   |                                                                                                    | FCH                                                                                                    | FACULT<br>CIENC<br>HUMA<br>UNIC                                                                                                    | D DE<br>CIAS<br>NAS<br>EN                                                                                                    | *                                                                        |                              |
| Opción                             | Inhabilita              | ada                |               |                   |                                                                                                    | FCH                                                                                                    | FACULT<br>CIENC<br>HUMA<br>UNIC                                                                                                    | AD DE<br>CIAS<br>NAS                                                                                                    | *                                                                        |                              |
| Opción                             | Inhabilita              | ada                |               |                   | G                                                                                                    | FCH<br>omprob                                                                                                    | ACULT<br>CIENC<br>HUMIC<br>UNIC                                                                                                    | inscrip                                                                                                    | ción a cursa<br>Turismo                                                  | adas                         |
| Opción                             | Inhabilita              | ada 🗲              |               |                   | Ca<br>AL<br>Le                                                                                                    | FCH<br>omprob<br>arrera: (1<br>umno: A<br>egajo: FC                                                                                                    | EACULAN<br>HUMAR<br>UNIC                                                                                                    | inscrip                                                                                                    | ción a cursa<br>Turismo                                                  | adas                         |
| Opción                             | Inhabiliti              | ada                |               |                   | Са<br>Са<br>Ц<br>е<br>М<br>М                                                                                                    | FCH<br>omprob<br>arrera: (T<br>umno: A<br>gajo: FC<br>an: 2006<br>ateria: (K                                                                                                    | ACULT<br>CLEMA<br>HUMA<br>UNIC<br>ante de<br>Licenci<br>H-14191                                                                                                    | inscrip<br>atura en<br>trimonio                                                                                                    | ción a cursa<br>Turismo                                                  | adas                         |
| Opción                             | Inhabilit               | ada                |               |                   | Ca<br>Al<br>Le<br>Pl<br>Añ                                                                                                    | FCH<br>omprob<br>arrera: (T<br>umno: A<br>gajo: FC<br>an: 2006<br>ateria: (C<br>omisión:<br>io acadér                                                                                                    | ACUENC<br>HUNIA<br>UNIC<br>ante de<br>) Licenci<br>H-14191<br>28009) Pa<br>PROMO I<br>nico: 201                                                                                              | TIME<br>TAS<br>NAS<br>EN<br>Inscrip<br>atura en<br>geti<br>trimonio<br>JNICA<br>6                                                                                                    | ción a cursa<br>Turismo<br>turístico                                     | adas                         |
| Opción                             | Inhabilit               | ada 🗲              |               |                   | C Ca<br>AL<br>Le<br>Pl<br>M<br>CC<br>C<br>Ař                                                                                                  | FCH<br>omprob<br>arrera: (1<br>umno: A<br>gajo: FC<br>an: 2006<br>ateria: (0<br>omisión:<br>io acadén<br>ríodo lec                                                                                                    | Activity<br>HUMA<br>UNIC<br>ante de<br>C) Licencii<br>H-14191<br>PROMO I<br>nico: 201<br>tivo: anu                                                                                           | inscrip<br>atura en<br>geli<br>trimonic<br>JNICA<br>6<br>ial                                                                                                    | ción a cursa<br>Turismo                                                  | adas                         |
| Opción                             | Inhabiliti              | ada 🗲              |               |                   | C Ca<br>La<br>La<br>Pl<br>CC<br>Ař<br>Pe<br>Tu<br>T<br>Fe                                                                                     | FCH<br>omprob<br>arrera: (T<br>umno: A<br>gajo: FC<br>an: 2006<br>ateria: (C<br>omisión:<br>iso acadér<br>ariodo laco<br>ariodo laco<br>arrodo laco<br>arrodo laco<br>arrodo laco                                                                                                    | Actum<br>HUMA<br>UNIC<br>ante de<br>C) Licenci<br>H-14191<br>PROMO<br>nico: 201<br>tivo: and<br>definir<br>scripción:                                                                        | Inscrip<br>atura en<br>strimonio<br>JNICA<br>6<br>jal<br>22/03/                                                                                                    | ción a cursa<br>Turismo<br>turístico<br>2016 11:38:25                    | adas                         |
| Opción                             | Inhabiliti              | ada 🗲              |               |                   | Ca<br>AL<br>Le<br>PL<br>M<br>Ca<br>Ař<br>Fe<br>Ca<br>E<br>Fe                                                                                  | FCH<br>arrera: (T<br>umno: A<br>gajo: FC<br>an: 2006<br>ateria: (C<br>misión:<br>io acadér<br>eríodo lec<br>irno: Sin<br>echa de in<br>slúdad: Pi<br>tado: A                                                                                                    | ante de<br>citerni<br>HUMAI<br>UNIC<br>ante de<br>c) Licenci<br>H-14191<br>B8009) Pa<br>PROMO<br>nico: 201<br>tivo: ant<br>definir<br>scripción:<br>"omo cion<br>rentado                     | DD DE<br>STAS<br>SEN<br>inscrip<br>atura en<br>geli<br>trimonio<br>JNICA<br>16<br>JNICA<br>16<br>JAI<br>22/03/<br>al                                                                                                    | ción a cursa<br>Turismo<br>• turístico<br>2016 11:38:25                  | adas                         |
| Opción                             | Inhabiliti              | ada                |               |                   | Ca<br>Al<br>Le<br>PI<br>M<br>CC<br>Ar<br>Fre<br>Ca<br>Se<br>Se                                                                                | FCH<br>omprob<br>arrera: (1<br>umno: A<br>gajo: FC<br>an: 2006<br>ateria: (0<br>io acadén<br>io acadén<br>io acad | Ante de<br>Clienci<br>UNIC<br>ante de<br>Clicenci<br>H-14191<br>AB009) Pa<br>PROMO<br>PROMO<br>PROMO<br>Promo<br>cion<br>como cion<br>resptado<br>a Unica                                    | D DE<br>STAS<br>SEN<br>inscrip<br>atura en<br>soti<br>UNICA<br>16<br>JNICA<br>16<br>22/03/<br>al                                                                                                    | ción a cursa<br>Turismo<br>turístico<br>(2016 11:38:25                   | adas                         |
| Opción                             | Inhabiliti              | ada                |               |                   | Ca<br>Al<br>L<br>P<br>P<br>Ca<br>Al<br>P<br>P<br>Ca<br>S<br>S<br>S<br>S<br>S<br>S<br>S<br>S<br>S<br>S<br>S<br>S<br>S<br>S<br>S<br>S<br>S<br>S | FCH<br>omprob<br>arrera: (1<br>umno: A<br>egajo: FC<br>an: 2006<br>ateria: (0<br>o acadér<br>eríodo lec<br>irno: Sin<br>echa de in<br>ticda: Ac<br>dei Sed<br>ditedra: So                                                                                                    | Ante de<br>UNIC<br>ante de<br>Licencia<br>H-14191<br>PROMO I<br>nico: 201<br>tivo: ana<br>definir<br>scripción:<br>scripción:<br>scripción:<br>a Unica<br>in definir<br>romocion<br>tesptado | trimonico<br>JNICA<br>6<br>22/03/<br>al                                                                                                    | ción a cursa<br>Turismo<br>turístico<br>2016 11:38:25                    | adas                         |
| Opción                             | Inhabilit               | ada                |               |                   | Ca<br>Al<br>L<br>P<br>P<br>Ca<br>Ar<br>P<br>P<br>Ca<br>S<br>S<br>S<br>S<br>S<br>S<br>S<br>S<br>S<br>S<br>S<br>S<br>S<br>S<br>S<br>S<br>S<br>S | FCHI<br>amera: (T<br>umno: A<br>egajo: FC<br>an: 2006 ateria: ((<br>misión:<br>iso acadér<br>rriodo lece<br>umo: Sin<br>iso acadér<br>rriodo lece<br>umo: Sin<br>iso acadér<br>site da: Se<br>de sed<br>iste da: Se<br>o transac                                                                                                    | Activity<br>ante de<br>C) Licencia<br>H-14191<br>PROMO I<br>nico: 201<br>tivo: ana<br>definir<br>scripción:<br>romocion<br>teptado<br>a Unica<br>in definir<br>ción: 22 :: Record            | NO DE<br>TIRE<br>VINAS<br>CEN<br>inscrip<br>atura en<br>atura en<br>trimonio<br>16<br>atura<br>16<br>atura<br>22/03/<br>atura<br>22/03/<br>atura<br>16<br>atura<br>16<br>16<br>atura<br>16<br>atura<br>16<br>16<br>16<br>16<br>16<br>16<br>16<br>16<br>16<br>16<br>16<br>16<br>16 | ción a cursa<br>Turismo<br>• turístico<br>2016 11:38:25<br>número de tra | adas<br>ansacción te sera úl |

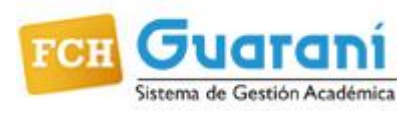

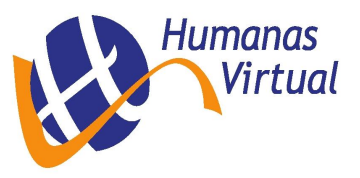

### **REINSCRIPCIÓN A CARRERAS**

Esta operación debe realizarse anualmente. Se accede desde el menú **Trámites** y opción **Reinscripción**. Si hay un período de reinscripción abierto se visualizará la siguiente pantalla:

| FCH Guard               | <b>Cadémica</b>              |                   |                                        | 🖾 🛛<br>Ca  | Licenciatura en Turismo |
|-------------------------|------------------------------|-------------------|----------------------------------------|------------|-------------------------|
| Inscripción Materias    | Inscripción Exámenes         | Reportes 🔻        | Trámites =                             |            |                         |
| Reinscripció            | n                            |                   |                                        |            |                         |
| Para poder reinscribirt | e debes revisar todas las so | lapas de tus dati | os personales. <u>Revisa tus datos</u> | : censales |                         |

El sistema lo llevará a los **datos censales**, que deberá actualizarlos, siguiendo el menú de la izquierda. Para Guardar los cambios, haga clic en el botón **Guardar**. Para finalizar, haya o no realizado cambios, deberá presionar el botón **Confirmar**.

| FCH Guaran<br>Sistema de Gestión Académ                              | Í<br>ica          |                                   |                            |                                                      | ⊠ 0                                                     | L <del>torge in</del><br>Carrera: Licenci | iatura en Turismo             |
|----------------------------------------------------------------------|-------------------|-----------------------------------|----------------------------|------------------------------------------------------|---------------------------------------------------------|-------------------------------------------|-------------------------------|
| Inscripción Materias Ins                                             | cripción Exámenes | Reportes 🕶                        | Trámites •                 |                                                      |                                                         |                                           |                               |
| Mis datos perso                                                      | onales            |                                   |                            |                                                      |                                                         | 1                                         | <ul> <li>Confirmar</li> </ul> |
| Datos principales<br>Financiamiento de estudios<br>Situación Jaboral | • Tu              | s datos no están<br>o no realizad | vigentes. Si<br>o cambios, | tenés algún dato p<br>lebés presionar el<br>actualiz | oara actualizar modifi<br>botón "Confirmar" pa<br>ados. | icalo. Para fina<br>ara indicar que       | lizar, hayas<br>están         |
| Situación familiar<br>Estudios superiores                            |                   | Para pode                         | r reinscribin              | e debes revisar too                                  | las las solapas de tus                                  | datos persona                             | les                           |
| Tecnología<br>Deportes                                               | Datos p           | ersonales                         |                            |                                                      |                                                         |                                           | Guardar                       |
| Idiomas<br>Discapacidad                                              | Domicilio         |                                   |                            |                                                      |                                                         |                                           |                               |
|                                                                      | 4 de abri         | I 1194                            |                            |                                                      |                                                         |                                           |                               |
| Última actualización: 09/06/2                                        | 1016 Núm.         | Piso                              |                            | Dpto.                                                | Unidad                                                  |                                           |                               |
| Una vez que hayas completado                                         | todos 1193        |                                   |                            |                                                      |                                                         |                                           |                               |
| cambios para realizar presioná                                       | el Localidad      |                                   |                            |                                                      |                                                         | Código Pos                                | tal                           |
| botón <b>Confirmar</b> para indicar o<br>datos están actualizados.   | ue tus TANDIL,    | Buenos Aires, Ar                  | gentina                    |                                                      | Buscar Localida                                         | d 7000                                    | Borrar                        |
|                                                                      | Teléfono (        | de línea agregar                  | código de á                | rea                                                  |                                                         |                                           |                               |
|                                                                      | 4447119           |                                   |                            |                                                      |                                                         |                                           |                               |
|                                                                      | Teléfono i        | celular                           | Co                         | mpañía                                               |                                                         |                                           |                               |

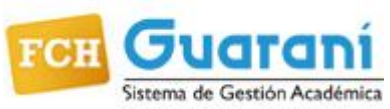

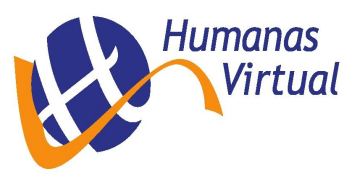

| FCH Sistema de Gestión Aca                                                                                                    | ní<br>Idémica                                              | C                                                             | Los datos han sido co                         | onfirmados.                                            | 🗷 🚺<br>Ca                         | 🙎 Hugo Aguatia Amanto 👟<br>rera: Licenciatura en Turismo |
|----------------------------------------------------------------------------------------------------|------------------------------------------------------------|---------------------------------------------------------------|-----------------------------------------------|--------------------------------------------------------|-----------------------------------|----------------------------------------------------------|
| Inscripción Materias                                                                                                    | Inscripción                                                | Exámenes Reportes                                             | s 🔻 Trámites =                                |                                                        |                                   |                                                          |
| Mis datos per                                                                                                    | sonale                                                     | es                                                            |                                               |                                                        |                                   | 🖌 Confirmar                                              |
| Datos principales<br>Financiamiento de estudi                                                                                                    | ios 🧕                                                      | Tus datos s<br>olvides presi                                  | se encuentran vigent<br>ionar el botón "Confi | es. De todas maneras, si<br>rmar" al finalizar para in | tenés algún da<br>dicar que se en | to para modificar, no<br>cuentran actualizados.          |
| Situación laboral<br>Situación familiar                                                                                                    | 6                                                          | Para poder                                                    | reinscribirte debes r                         | evisar todas las solapas                               | de tus datos pe                   | sonale: Reinscribirse                                    |
| Estudios superiores<br>Tecnología                                                                                                    | 8                                                          | Idiomas                                                       |                                               |                                                        |                                   | Guardar                                                  |
| Deportes<br>Idiomas                                                                                                    | 5                                                          | Inglés                                                        |                                               |                                                        |                                   |                                                          |
| Discapacidad                                                                                                    |                                                            | Básico                                                        |                                               |                                                        |                                   |                                                          |
| Iltima actualización: 4/06<br>Ina vez que hayas complet<br>os campos obligatorios, o s<br>ambios para realizar presio<br>totón <b>Confirmar</b> para indic | 3/2016<br>ado todos<br>si no tenés<br>oná el<br>ar que tus | <ul> <li>Bueno</li> <li>Muy bueno</li> <li>Ninguno</li> </ul> |                                               |                                                        |                                   |                                                          |
| latos están actualizados.                                                                                                    |                                                            | - Décise                                                      |                                               |                                                        |                                   |                                                          |

Una vez concluida la actualización de los datos censales verá la siguiente pantalla, recuerde **anotar número de transacción ante posibles reclamos.** 

|                                                                     | Carrera: Licenciatura en Turismo | <b>ЕСН Биага</b>     | La reinsc             | xipción ha sido exitosa!. El númer | o de transacción es: 237973.<br>ක් |
|---------------------------------------------------------------------|----------------------------------|----------------------|-----------------------|------------------------------------|------------------------------------|
| Inscripción Materias Inscripción Exámenes Reportes - Trámites -     |                                  |                      | optinua.              |                                    |                                    |
|                                                                     |                                  | Inscripción Materias | Inscripción Exárcines | Reportes - Trámites -              |                                    |
| Reinscripción                                                       |                                  |                      |                       |                                    |                                    |
| Para realizar la reinscripción a tu carrera por favor presiona el b | otón "reinscribir".              | Reinscripción        |                       |                                    |                                    |
|                                                                     |                                  |                      |                       | Ya estás reinscripto a t           | u carrera                          |
|                                                                     |                                  |                      |                       |                                    |                                    |

#### **CONSULTAR REINSCRIPCIONES**

Para consultar el histórico de sus reinscripciones haga clic en el menú **Reportes** y opción **Reinscripciones a carreras.** Al hacer clic en el botón **Ver**, se puede visualizar e imprimir el comprobante de reinscripción del año académico y carrera correspondiente.

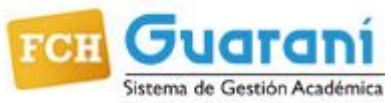

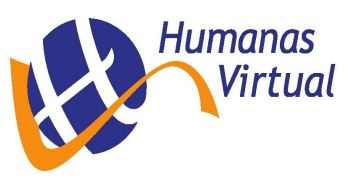

Guaraní Web v2.9.x Perfil Alumno – 2016-

| FCH Sistema de Gestió | in Académica               |                      |                             |                                     | Carrera                              | ALUMNO     Profesora | D PRUEBA PRUEBA<br>ado en ciencias de l | ê        |             |                         |
|-----------------------|----------------------------|----------------------|-----------------------------|-------------------------------------|--------------------------------------|----------------------|-----------------------------------------|----------|-------------|-------------------------|
| Inscripción Materias  | Inscripción Exámenes       | Reportes •           | Trámites 👻                  |                                     |                                      |                      |                                         |          |             |                         |
| Reinscripcio          | ones a carrera             | 5                    |                             |                                     |                                      |                      |                                         |          |             |                         |
| Año académico         | Carrera                    |                      |                             |                                     | Legajo                               | Fecha                | Comprobantes                            |          |             |                         |
| 2016                  | Profesorado en Ciencias o  | le la Educación      |                             |                                     | FCH-9992                             | 27/06/2016           | Ver                                     |          |             |                         |
| 2015                  | Licenciatura en Ciencias o | le la Educación      |                             |                                     | FCH-9992                             | 10/04/2015           | Ver                                     |          |             |                         |
| 2015                  | Licenciatura en Diagnóstic | o y Gestión Ambienta | al                          |                                     | FCH-9992                             | 10/04/2015           | Ver                                     |          |             |                         |
| 2015                  | Licenciatura en Educación  | I Inicial            |                             |                                     | FCH-9992                             | 10/04/2015           | Ver                                     |          |             |                         |
|                       |                            |                      |                             |                                     |                                      |                      |                                         |          | • ALLIMNI   |                         |
|                       |                            | FCH Gua              | stión Académica             |                                     |                                      |                      | 1                                       | Carrera  | E Profesora | ado en ciencias de la 🔻 |
|                       |                            | Inscripción Materia  | as Inscri                   | oción Exámenes                      | Reportes -                           | Trámites 🔻           | •                                       |          |             |                         |
|                       |                            | Reinscripc           | iones a                     | a carreras                          | 8                                    |                      |                                         | Legajo   | Fecha       | Comprobantes            |
|                       |                            | 2016                 | Profesor                    | ado en Ciencias de                  | e la Educación                       |                      |                                         | FCH-9992 | 27/06/2016  | Ocultar                 |
|                       |                            | Imprimir             |                             |                                     |                                      |                      |                                         |          |             |                         |
|                       |                            | FCH H                | ULTAD DE<br>ENCIAS<br>MANAS | Universidad Nac<br>Facultad de Cier | cional del Centro o<br>ncias Humanas | le l:                |                                         |          |             |                         |
|                       |                            | Comprobante          | de Reinsci                  | ipción a Carre                      | era                                  |                      |                                         |          |             |                         |
|                       |                            | Alumno: PRUEBA       | A, ALUMNO                   | PRUEBA                              |                                      |                      |                                         |          |             |                         |
|                       |                            | Identificación: D    | NI 1111111                  | 1                                   |                                      |                      |                                         |          |             |                         |
|                       |                            | Legajo: FCH-999      | 2<br>Irofesorado            | en Ciencias de la                   | Educación                            |                      |                                         |          |             |                         |
|                       |                            | Plan: 20011          | Toresorado                  | en ciencias de la                   | Lucación                             |                      |                                         |          |             |                         |
|                       |                            | Sede: Sede Unica     | a                           |                                     |                                      |                      |                                         |          |             |                         |
|                       |                            | Nro transacción:     | 237959                      |                                     |                                      |                      |                                         |          |             |                         |
|                       |                            | Fecha: 27/06/20      | 16                          |                                     |                                      |                      |                                         |          |             |                         |
|                       |                            | Importante: Rec      | ordá que el i               | número de trans                     | acción te sera út                    | il                   |                                         |          |             |                         |

## **ACTUALIZAR DATOS PERSONALES Y CENSALES**

Recuerde que es importante que sus datos personales y censales (fecha de nacimiento, domicilios, teléfonos, dirección de correo electrónico, etc.) se encuentren actualizados en el sistema.

Para actualizar sus datos personales y censales haga clic en el menú Trámites y opción Mis datos personales. A continuación se visualizará una pantalla con todos sus datos, los cuáles deben ser actualizados en caso de que sea

necesario. El sistema le da información de cuál es la situación de los datos cargados hasta el momento.

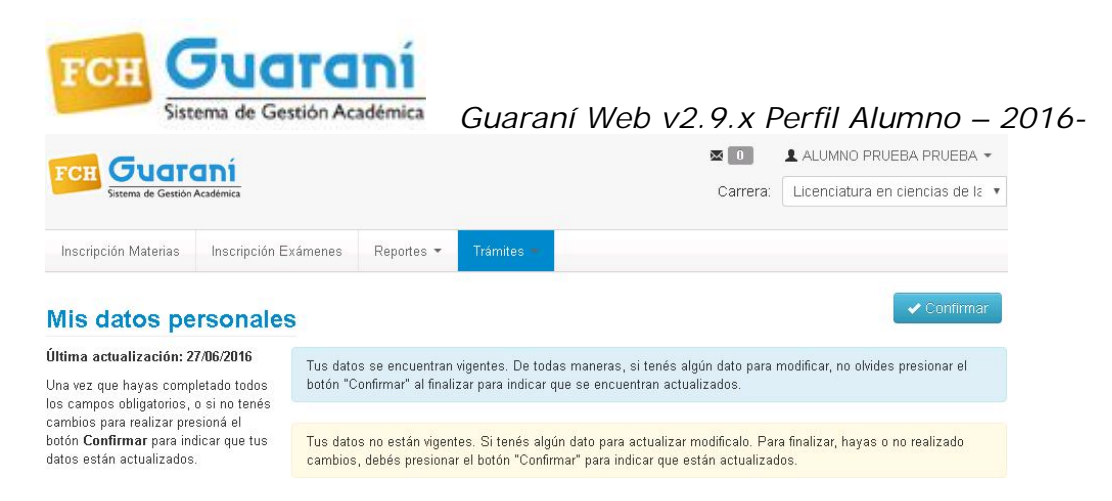

Revisar y actualizar los datos de todas las solapas. Para grabar los cambios, haga clic en el botón Guardar ahora.

|                     |                   |                                                |                                                         | Carrera:                                                            | ▲ ALUMNO PRUEBA PRUEBA ▼<br>Licenciatura en ciencias de la |
|---------------------|-------------------|------------------------------------------------|---------------------------------------------------------|---------------------------------------------------------------------|------------------------------------------------------------|
| scrinción Materias  | Inscrinción Exáme | nes Renortes <del>v</del>                      | Trámites                                                |                                                                     |                                                            |
|                     |                   |                                                |                                                         |                                                                     | 🖌 Confirmar                                                |
| s datos pe          | rsonales          | s datos se encuentrar                          | n vigentes. De todas man                                | erae si tenés algún dato nara                                       | modificar no olvides presionar el                          |
| Datos principales   | bo                | ón "Confirmar" al fina                         | lizar para indicar que se e                             | encuentran actualizados.                                            | nouncu, no on des presional er                             |
| Financiamiento de   |                   |                                                |                                                         |                                                                     |                                                            |
| Situación laboral   | Tu                | s datos no están viger<br>nhios, dehés presion | ntes. Si tenés algún dato<br>ar el botón "Confirmar" na | para actualizar modificalo. Par<br>ara indicar que están actualizar | a finalizar, hayas o no realizado<br>los                   |
| Situación familiar  |                   | noico, debes presion                           | ar er beterr communar pe                                |                                                                     |                                                            |
| Estudios superiores |                   |                                                |                                                         |                                                                     |                                                            |
| Tecnología          |                   |                                                |                                                         |                                                                     |                                                            |
| Deportes            |                   |                                                |                                                         |                                                                     |                                                            |
|                     |                   |                                                |                                                         |                                                                     |                                                            |
| Idiomas             |                   |                                                |                                                         |                                                                     |                                                            |

**ATENCIÓN:** si usted está inscripto en más de una carrera, antes de realizar las siguientes operaciones asegúrese de haber elegido en el sistema la carrera con la cual quiere trabajar. (Ver pág. 5, Seleccionar Carrera)

#### **ENCUESTAS PENDIENTES**

Esta operación muestra todas las encuestas que usted tiene sin responder, se accede desde el menú Trámites y opción Encuestas Pendientes.

| FCH Guard                                                     | <b>Académica</b>                 |                                                                                  | Carrera: Licenciatura en Turismo |
|---------------------------------------------------------------|----------------------------------|----------------------------------------------------------------------------------|----------------------------------|
| Inscripción Materias                                          | Inscripción Exámenes             | Reportes - Trámites -                                                            |                                  |
| Bienvenido                                                    |                                  |                                                                                  |                                  |
| Períodos lectivos                                             | 5                                | Encuestas pendientes                                                             | s Inscripciones                  |
| anual<br>• Tipo: Anual                                        |                                  | <ul> <li>Introducción a la Economía</li> <li>EOA 1º cuatrimestre 2015</li> </ul> | Cuatrimestre                     |
| <ul> <li>Fecha de inicio</li> <li>Fecha de finalia</li> </ul> | 28/03/2016<br>zación: 17/12/2016 |                                                                                  | Enero - Abril                    |
| Deviede de Incerti                                            |                                  |                                                                                  | lu ma mi ju vi s8.               |

Humanas

Virtual

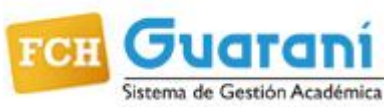

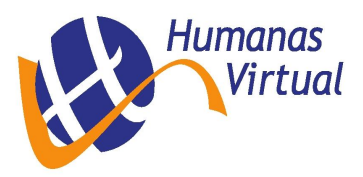

A continuación, en la columna izquierda se listan todas las encuestas pendientes de respuesta y al hacer clic sobre el *nombre* de la que se quiere acceder, se despliega a la derecha de la pantalla el formulario para responderla. Una vez completado todo el formulario, se graba mediante el botón **Terminar Encuesta**. Se puede descargar el comprobante de respuesta desde el botón **Comprobante**.

| FCH Guaraní<br>Sistema de Gestión Académica   |                      |                    | Carrera: Licenciatura en Tur                                       |
|-----------------------------------------------|----------------------|--------------------|--------------------------------------------------------------------|
| Inscripción Materias                          | Inscripción Exámenes | Reportes 👻         | Trámites                                                           |
| ncuestas p                                    | endientes            |                    |                                                                    |
| introducción a la Econo<br>EOA 1º cuatrimestr | omía<br>e 2015       | introdu<br>Co      | icción a la Economía (00006) -<br>omisión: Com 1 (Lopez B)         |
|                                               |                      | ASPECTOS<br>FORMAL | EOA - Encuesta de Opinión de Alumnos<br>sobre el Desempeño Docente |
|                                               | AUTO                 | ASPECTOS<br>FORMAL |                                                                    |
|                                               | AUTO                 | EVALUACIÓN         | ASPECTOS FORMALES DE CARÁCTER<br>INSTITUCIONAL                     |
|                                               |                      |                    | Enseňanza                                                          |
|                                               |                      |                    | Enseñanza<br>¿Se respetó el horario de clases? *                   |

; El programa fue utilizado durante el

| FCH Sustania                                           | Una página insertada en 170.2 <del>10.115.14 di</del> ce:<br>La encuesta será registrada como definitiva, no po <u>drá volv</u> er a cambiar las<br>respuestas dadas ¿Desea continuar?                                                                                        | X 2 0 2 Jor <del>ge Agretin Amarta</del><br>Carrera: Licenciatura en Turismo        |
|--------------------------------------------------------|----------------------------------------------------------------------------------------------------|-------------------------------------------------------------------------------------|
| Inscripción Materias Inscripción E                     | Aceptar Cincelar                                                                                                    |                                                                                     |
| Encuestas pendiente                                    | s                                                                                                    |                                                                                     |
|                                                        | · · · · · · · · · · · · · · · · · · ·                                                                                                    | *                                                                                   |
| Introducción a la Economía<br>EOA 1º cuatrimestre 2015 | Tu asistencia a esta asignatura con el profesor es del (%) *                                                                                                    | 0 a 25% 🔻                                                                           |
|                                                        | EN CASO QUE HAYAS ASISTIDO A UN<br>PORCENTAJE INFERIOR AL<br>CINCUENTA PORCIENTO DE LAS<br>CLASES ¿cuál es el motivo principal de<br>tu inasistencia? (Para seleccionar más<br>de una opción, presioná CTRL mientras<br>hacés click con el mouse en las<br>opciones elegidas) | Problemas familiares<br>Problemas de horarios<br>Dificultades económicas<br>Trabajo |
|                                                        |                                                                                                    | Terminar Encuesta                                                                   |
|                                                        | 4                                                                                                    | •                                                                                   |

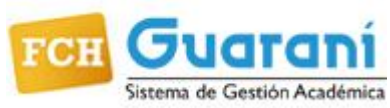

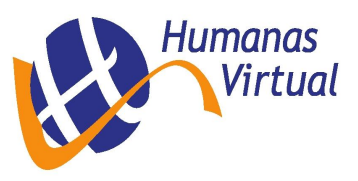

| Inscripción Materias | Inscripción Exámenes | Reportes - Trámites -                                                      |                                                                                   |                                                       |                                              |         |
|----------------------|----------------------|----------------------------------------------------------------------------|-----------------------------------------------------------------------------------|-------------------------------------------------------|----------------------------------------------|---------|
| Encuestas n          | andiantas            |                                                                            |                                                                                   |                                                       |                                              |         |
| Encuestas p          | endientes            |                                                                            |                                                                                   |                                                       |                                              |         |
|                      | Graci                | ias por completar la encuesta. Por<br>ligos allí incluídos se generaron po | favor descargá y guardá el com<br>r única vez y serán requeridos s<br>respuestas. | nprobante generado. Los<br>si solicitas consultar las |                                              |         |
|                      |                      | Comprobant                                                                 | e de encuesta respon                                                              | dida                                                  |                                              |         |
|                      | Encues               | ta: Introducción a la Economía (0                                          | 1006) - Comisión: Com 1 (Lopez                                                    | z B)                                                  |                                              |         |
|                      | Fecha:               | 04/08/2016 00:00                                                           |                                                                                   |                                                       |                                              |         |
|                      | Código               | de recuperación: 302511972                                                 | 98668032ad7h0ff0d1da92799h                                                        |                                                       |                                              |         |
|                      | Courge               |                                                                            | -                                                                                 | Com                                                   | probante de encuesta res                     | pondida |
|                      | Com                  | probante                                                                   | Γ                                                                                 | Introducción a la Economía                            | (00006) - Comisión: Com 1 (Lopez B)          |         |
|                      |                      |                                                                            |                                                                                   | Fecha                                                 | 04/08/2016 00:00                             |         |
|                      |                      |                                                                            |                                                                                   | Código de recuperación                                | 302511972                                    |         |
|                      |                      |                                                                            |                                                                                   | Código de verificación                                | f8c4a970f60a4398668032ad7b0ff0d<br>1da92799b | FCH     |
|                      |                      |                                                                            |                                                                                   |                                                       |                                              |         |

## SOLICITUD DE CERTIFICADOS

Para solicitar los certificados de Alumno Regular o Analítico debe hacer clic en el menú Trámites y opción Solicitud de Certificados

A continuación el sistema le mostrará los certificados que puede solicitar desde su perfil de alumno.

| FCH Sistema de Gestión | <b>ani</b><br>Académica    |                     | Carrera: Licenciatura en Trabajo So |
|------------------------|----------------------------|---------------------|-------------------------------------|
| Inscripción Materias   | Inscripción Exámer         | es Reportes 🔹       | Trámites =                          |
|                        |                            |                     |                                     |
| Solicitud de           | certificados               |                     |                                     |
| Solicitud de           | certificados<br>Regular Se | eccione un certific | ado                                 |

Para solicitar un certificado haga clic sobre el nombre del mismo, a continuación se visualizará el formulario del certificado correspondiente.

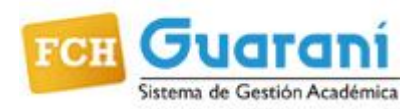

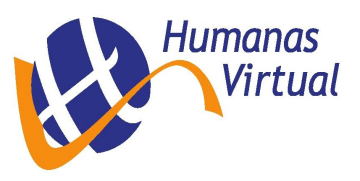

#### Certificado de Alumno Regular:

Se completan los datos correspondientes al certificado y a continuación se puede descargar en su computadora. Si está correcto el e-mail, automáticamente se manda una copia a la casilla de correo. Ya no lo solicitás, ahora en el mismo momento queda una copia, así se podrá imprimir o mandar por e-mail. Pues este certificado tiene un **vencimiento** y un **código validador** que los entes externos podrán validar desde el mismo sistema (Ver *Validar Certificados* pág. 2).

| Inscripción Materias Inscrip                       | ción Exámenes Repor | tes 🕶 Trámites 🔸                |                    |
|----------------------------------------------------|---------------------|---------------------------------|--------------------|
|                                                    |                     |                                 |                    |
| olicitud de certi                                  | icados              |                                 |                    |
|                                                    |                     |                                 |                    |
| Certificado de Alumno Regular                      | Certificado de      | e alumno regular                | 📙 Emitir certifica |
| Certificado Analítico<br>Certificado de Evaluación | Unidad              | (FCH) Facultad de Ciencias Hum  |                    |
| Centricado de Evaluación                           | académica:          |                                 |                    |
| 🗸 Certificados pedidos                             | Carrera             | Licenciatura en Trabaio Social  |                    |
|                                                    | ouncid.             | Electrolatara cin mabajo bociar |                    |
|                                                    | Legajo:             | FCH-8354                        |                    |
|                                                    | Interesado:         | A quien corresponda             |                    |
|                                                    | mitor coudo.        | ( , denois con cohoniga         |                    |

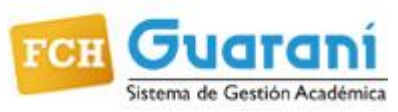

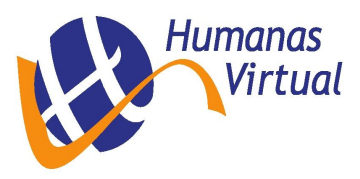

| Guaraní | Web  | $v^2 9 x$ | Perfil  | Alumno    | - 2016- |
|---------|------|-----------|---------|-----------|---------|
| ouurum  | 1100 | VZ. 7. N  | 1 01111 | / liannio | 2010    |

| FCH Sudfanica                                      |                        |                               |                                                                                          | Carrera: Licenciatura en Trabajo Social                                                                                                    |
|----------------------------------------------------|------------------------|-------------------------------|------------------------------------------------------------------------------------------|----------------------------------------------------------------------------------------------------|
| Inscripción Materias Inscripción                   | Exámenes Repor         | tes 🝷 Trámites 🍨              |                                                                                          |                                                                                                    |
| Solicitud de certific                              | ados                   |                               |                                                                                          |                                                                                                    |
| Certificado de Alumno Regular                      | Certificado de         | e alumno regular              |                                                                                          | Emitir certificado                                                                                                    |
| Certificado Analítico<br>Certificado de Evaluación | Unidad<br>académica:   | (FCH) Facultad de Ciencias H  | Hum                                                                                      | Emite el certificado solicitado en<br>PDE, para su posterior validación                                                                                                    |
| 🖌 Certificados pedidos                             | Carrera:               | Licenciatura en Trabajo Socia | al                                                                                       | online. Si tiene configurada la                                                                                                    |
|                                                    | Legajo:                | FCH-8354                      |                                                                                          | recepcion de notificaciones por<br>e-mail, recibirá el certificado en la                                                                                                    |
|                                                    | Interesado:            | A quien corresponda           |                                                                                          | dirección correspondiente                                                                                                    |
|                                                    | Cantidad de<br>copias: | 1                             | •                                                                                        |                                                                                                    |
|                                                    |                        |                               | FCH IN<br>Facultad de<br>origen<br>Internacion<br>A su ped<br>corresponda<br>FANDIL, a 1 | Universidad Nacional del Centro de<br>la Provincia de Buenos Aires<br>Facultad de Ciencias Humanas<br>Exertificado de Alumno Regular<br>e Ciencias Humanas certifica que la alumna<br>o con legajo número PCH-4920, DNI Persenja<br>Argentino, se encuentra actualmente regular<br>arrera de Licenciatura en Relaciones<br>alca, plan 1999, con año de ingreso 2001.<br>Ido y para ser presentado ante quien<br>pe extiende el presente en la ciudad de<br>co 30 dias del men de mayo de 2016.<br>CÓDIGO DE VALIDACIÓN:<br>PESUBLAGUIO:<br>Este certificado podrá ser validado<br>ingresando a:<br>http://Jeconocida gue aparece arriba entre<br>asteriscos (*), o bien escaneando el código de<br>validación que aparece en pantalla. |
|                                                    |                        |                               |                                                                                          | CICLO LECTIVO VIGENTE.                                                                                                    |

#### Certificado Analítico:

Ingrese los datos solicitados y luego haga clic en Solicitar certificado.

Este certificado será enviado por e-mail una vez cumplidos los tres días hábiles desde realizada la solicitud del mismo.

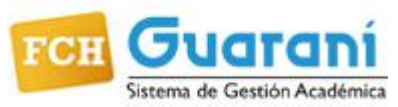

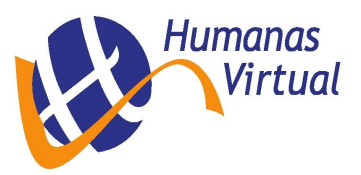

| FCH Guaran<br>Sistema de Gestión Acad              | ní<br>Jérnica            | Carrera: Licenciatura en Trabajo Soci |                              |  |
|----------------------------------------------------|--------------------------|---------------------------------------|------------------------------|--|
| Inscripción Materias                               | nscripción Exámenes Repo | rtes ▼ Trámites ►                     |                              |  |
| Solicitud de ce                                    | ertificados              |                                       |                              |  |
| Certificado de Alumno Re                           | gular Certificado a      | nalítico                              | Solicitar certificado        |  |
| Certificado Analítico<br>Certificado de Evaluación | Unidad                   | (FCH) Facultad de Ciencias Hum        | Se registra la solicitud del |  |
|                                                    | academica:               |                                       | certificado para su posterio |  |
| <ul> <li>Certificados pedidos</li> </ul>           | Carrera:                 | Licenciatura en Trabajo Social        | impresión en la institución  |  |
|                                                    | Legajo:                  | FCH-8354                              |                              |  |
|                                                    | Interesado:              |                                       |                              |  |
|                                                    | Observaciones:           |                                       |                              |  |
|                                                    |                          |                                       |                              |  |
|                                                    | Cantidad de              | 1                                     |                              |  |
|                                                    | copias:                  |                                       |                              |  |

#### SALIR DEL SISTEMA

Para desloguearse del sistema, haga clic sobre la opción **Cerrar sesión** que se encuentra debajo de su nombre (Margen superior derecho de la pantalla)

| FCH Guard                  | <b>aní</b><br>Académica |            |                    | Carrera: | ALUMNO PRUEBA PRUEBA  Licencia Configuración (*) Cerrar sesión |
|----------------------------|-------------------------|------------|--------------------|----------|----------------------------------------------------------------|
| Inscripción Materias       | Inscripción Exámenes    | Reportes - | Trámites 👻         |          |                                                                |
| Bienvenido                 |                         |            |                    |          |                                                                |
| Períodos lectivos<br>anual |                         | C End      | cuestas pendientes |          | Inscripciones                                                  |

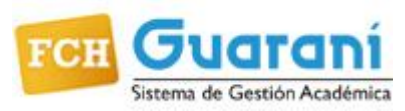

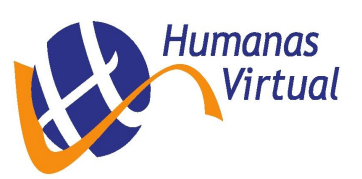

## INDICE

| INSTRUCTIVO SIU-GUARANÍ WEB PERFIL ALUMNO     | 1  |
|-----------------------------------------------|----|
| BREVE INTRODUCCIÓN                            | 1  |
| SIN INICIAR SESION USTED PUEDE                | 1  |
| Validar Certificado                           | 1  |
| INGRESO AL SISTEMA                            | 2  |
| PANTALLA DE BIENVENIDA                        | 2  |
| RECUPERAR CONTRASEÑA                          | 3  |
| CAMBIAR CONTRASEÑA Y/O DIRECCION EMAIL        | 4  |
| LEER MENSAJES RECIBIDOS                       | 4  |
| SELECCIONAR CARRERA                           | 5  |
| INSCRIPCIÓN A CURSADAS                        | 5  |
| ANULAR INSCRIPCIÓN A CURSADAS                 | 7  |
| INSCRIPCIÓN A EXAMEN                          | 8  |
| ANULAR INSCRIPCIÓN A EXAMEN                   | 10 |
| HISTORIA ACADÉMICA                            | 11 |
| CONSULTAR EL PLAN DE ESTUDIOS                 | 12 |
| ACTUACIÓN PROVISORIA DE CURSADAS              | 12 |
| ACTUACIÓN PROVISORIA DE EXÁMENES              | 12 |
| REGULARIDADES                                 | 12 |
| CONSULTAR INSCRIPCIONES A CURSADAS Y A EXAMEN | 13 |
| REINSCRIPCIÓN A CARRERAS                      | 14 |
| CONSULTAR REINSCRIPCIONES                     | 15 |
| ACTUALIZAR DATOS PERSONALES Y CENSALES        | 16 |
| ENCUESTAS PENDIENTES                          | 17 |
| SOLICITUD DE CERTIFICADOS                     | 19 |
| Certificado de Alumno Regular:                | 20 |
| Certificado Analítico:                        | 21 |
| SALIR DEL SISTEMA                             | 22 |
| INDICE                                        | 23 |

Guaraní Web v2.9.x Perfil Alumno – 2016-